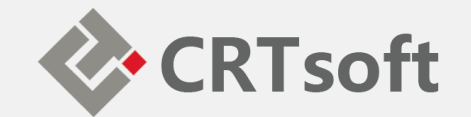

## iEM System 培训 (五) 报表和邮件配置

2018/10

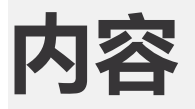

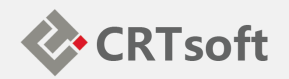

- 报表配置
- 邮件配置
- SQL Server 自动备份

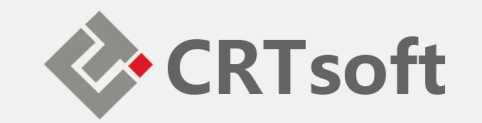

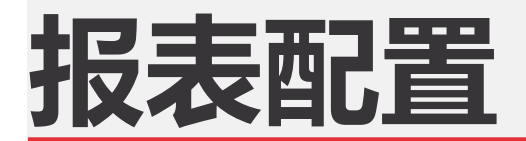

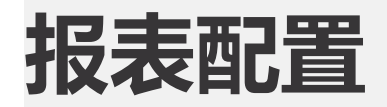

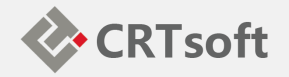

|                  | 用户:系统合理                |
|------------------|------------------------|
| • 如需宣有网贝扳表,常     |                        |
| 要在iEM.Explorer中配 | 日 (4) 设备状态<br>田 (4) 台化 |
| 置网页报表功能,选中       |                        |
| 状态报表节点-编辑网       | ④ 規则检索<br>田 ④ 交流讨论<br> |
| 页报表链接和类型, 逆      | ,                      |
| 接:               |                        |

iEM 设备状态智能预警系统

蘑信息 我的任务

自动报表 ) 网页报表

统管理员 上次登录: 2018/4/22 21:24:0

| 设备状态报表 |      |                                |
|--------|------|--------------------------------|
|        |      | 修改节点信息                         |
|        | 节点名称 | 网页报表                           |
|        | 节点链接 | WebReports/ReportSelection.asp |
|        | 类型   | ○节点 ○报表 ④ 内部链接 ○ 外部链接          |
|        |      | 更新 取消                          |

WebReports/ReportSele ction.aspx, 类型: 内部 链接,如下图所示:

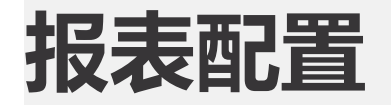

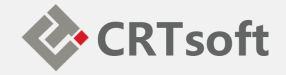

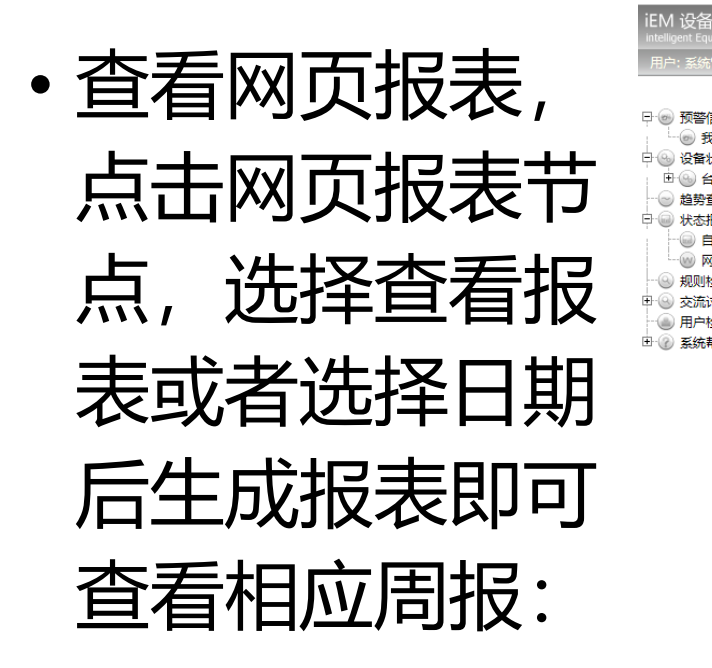

| iEM 设备状态智能预警系统<br>intelligent Equipment Management System        |                                              |                       |                                |                             | iEM.Enterprise        |
|------------------------------------------------------------------|----------------------------------------------|-----------------------|--------------------------------|-----------------------------|-----------------------|
| 用户: 系统管理员 上次登录: 2018/4/                                          | 22 21:24:06                                  |                       |                                | 🛞 公司主页 🕢 隐显莱单 🖉 工具下载 📵 界面风林 | 各 🙆 设置② 帮助 🖲 切換用户 🔗 🤇 |
| 中 ⊚ 预警信息<br>                                                     | 报表选择<br>报表类型: 定制周报                           | : 法揮明: 2018-04-09 📑 ち | 生成报表 *当前选择日期为: 2018-04-09 至 20 | )18-04-15                   |                       |
| <ul> <li>□ (●) 台化</li> <li>□ 趋势查询</li> <li>□ (●) 状本据表</li> </ul> | <ul> <li>・ 历史报表</li> <li>2018 年 2</li> </ul> | 月ち                    |                                |                             |                       |
| -  自动报表                                                          | 序号                                           | 年                     | 月/周                            | 时间段                         | 查看报表                  |
|                                                                  | 1                                            | 2018                  | 2月第4周                          | 2018-02-26 至 2018-03-04     |                       |
| □ ③ 交流讨论                                                         | 2                                            | 2018                  | 2月第3周                          | 2018-02-19 至 2018-02-25     |                       |
| 一 ④ 用户检索                                                         | 3                                            | 2018                  | 2月第2周                          | 2018-02-12 至 2018-02-18     |                       |
| 出一 《》系统带助                                                        | 4                                            | 2018                  | 2月第1周                          | 2018-02-05 至 2018-02-11     |                       |
|                                                                  |                                              |                       |                                |                             |                       |

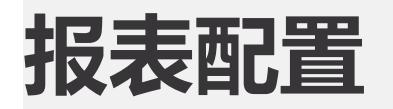

#### •报表样式:

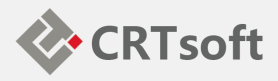

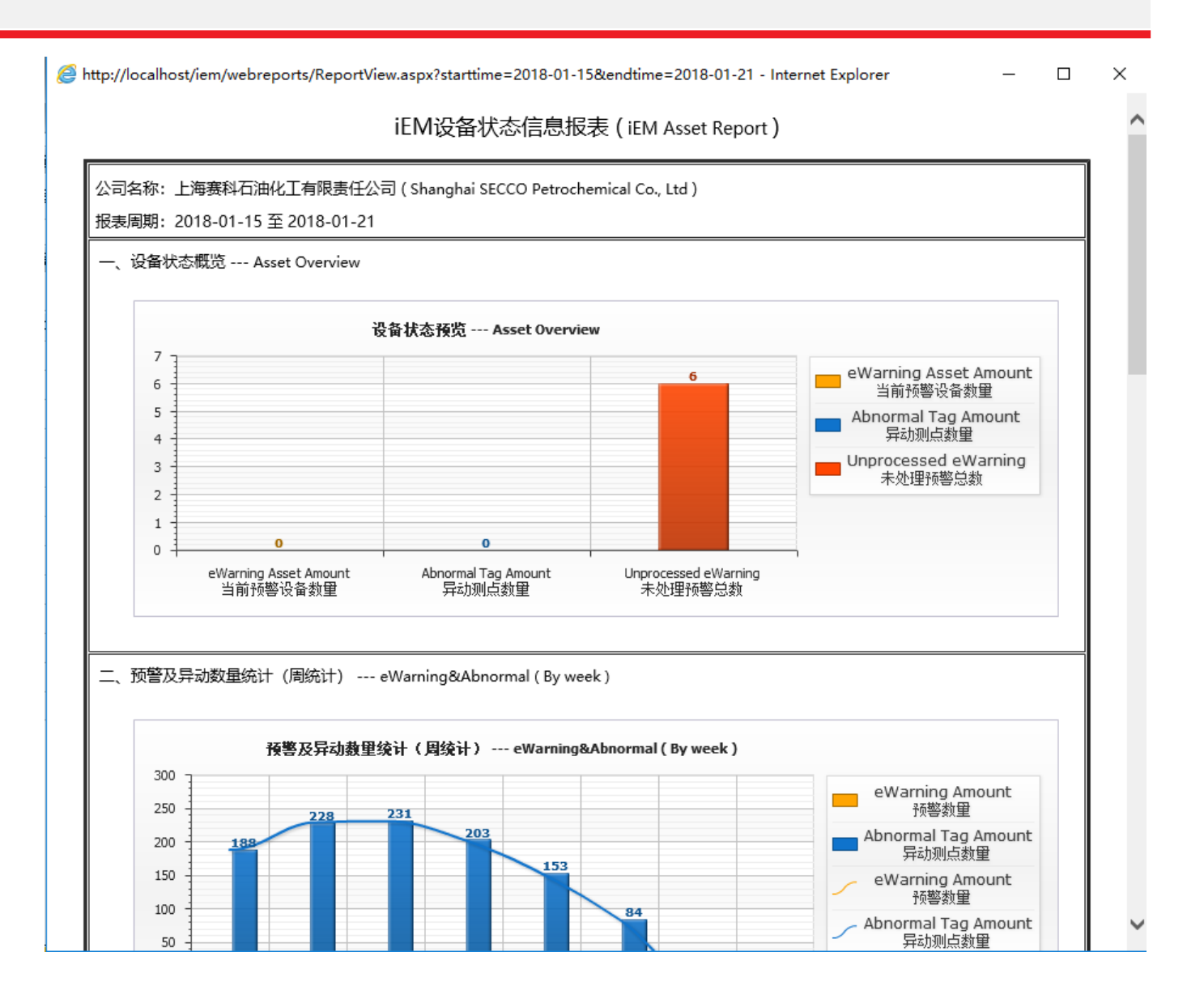

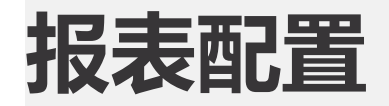

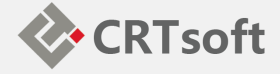

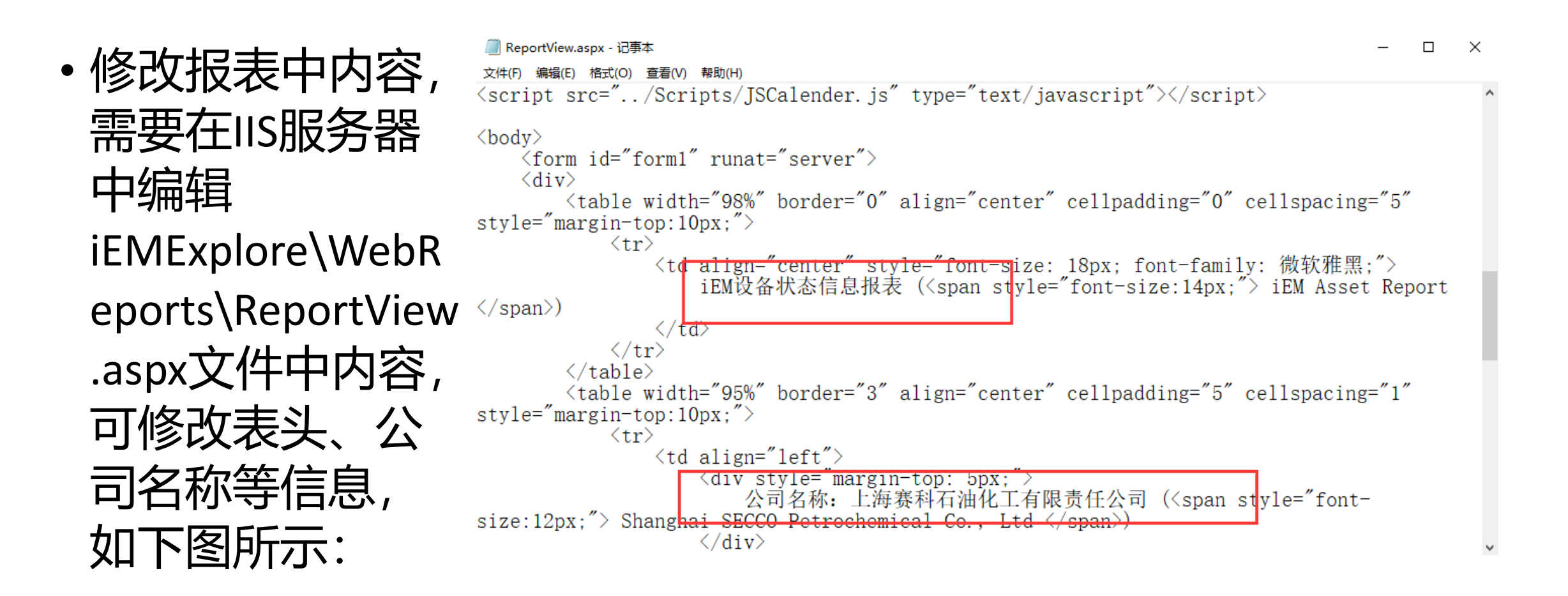

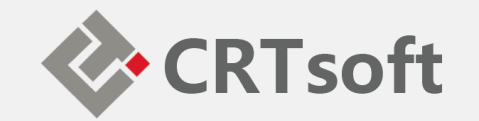

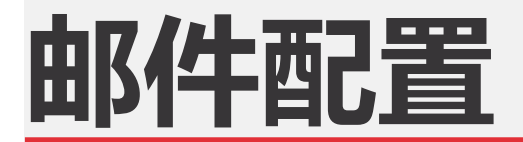

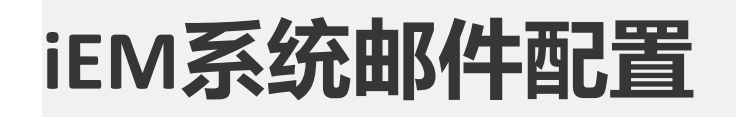

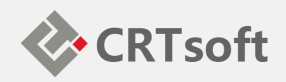

• iEM系统具有预警信息 邮件推送功能,邮件服 务器信息及用户邮件权 限配置需要在 iEM.Manager-配置-邮件 配置工具中设置,如下 图所示:

| 🏟 іемма             | IL                |                      |                        |                                                              |           |
|---------------------|-------------------|----------------------|------------------------|--------------------------------------------------------------|-----------|
| File( <u>F</u> ) Us | ser (             | Sett                 | ing Help( <u>H</u> )   |                                                              |           |
| + 🗶 🛓               | 7                 |                      | SMTP Configurati       | ion( <u>P)</u>                                               |           |
| B72 AHM<br>白看 台1    | 化                 |                      | Send                   | Send the Warning Level - Equipment Msg                       | X         |
|                     | 3B2               | ~                    | Status Bar( <u>S</u> ) | ~Email Setting                                               |           |
|                     | 3B2               | ~                    | Tool Bar( <u>T</u> )   | Mail Server(SMTP): SMTP SMTP地址 (R                            | equired)  |
|                     | 382<br>382<br>382 | 30A-<br>30B-<br>30C- | 2                      | Email: abc@crtsoft.com 发件箱 (R                                | equired)  |
|                     |                   |                      |                        | Password: ***                                                |           |
|                     |                   |                      |                        | Public recipient:                                            |           |
|                     |                   |                      |                        | Fixed directory: http://iEM Explorer Server/iem iEM Explorer | equired)  |
|                     |                   |                      | c                      | Send Interval: Default 发送频率 🕤                                |           |
|                     |                   |                      |                        | Standard Time difference: O Day O Hour O Min O S             | ec OK     |
|                     |                   |                      |                        | Send Test                                                    |           |
|                     |                   |                      |                        | Send To(Email):                                              | SMTP Send |
|                     |                   |                      |                        | topic:                                                       |           |
|                     |                   |                      |                        | contents :                                                   |           |
|                     |                   |                      |                        |                                                              | Cancel    |
|                     |                   |                      | c                      |                                                              |           |

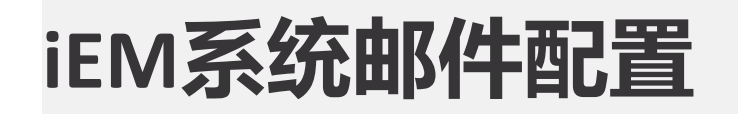

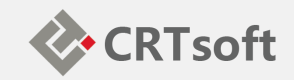

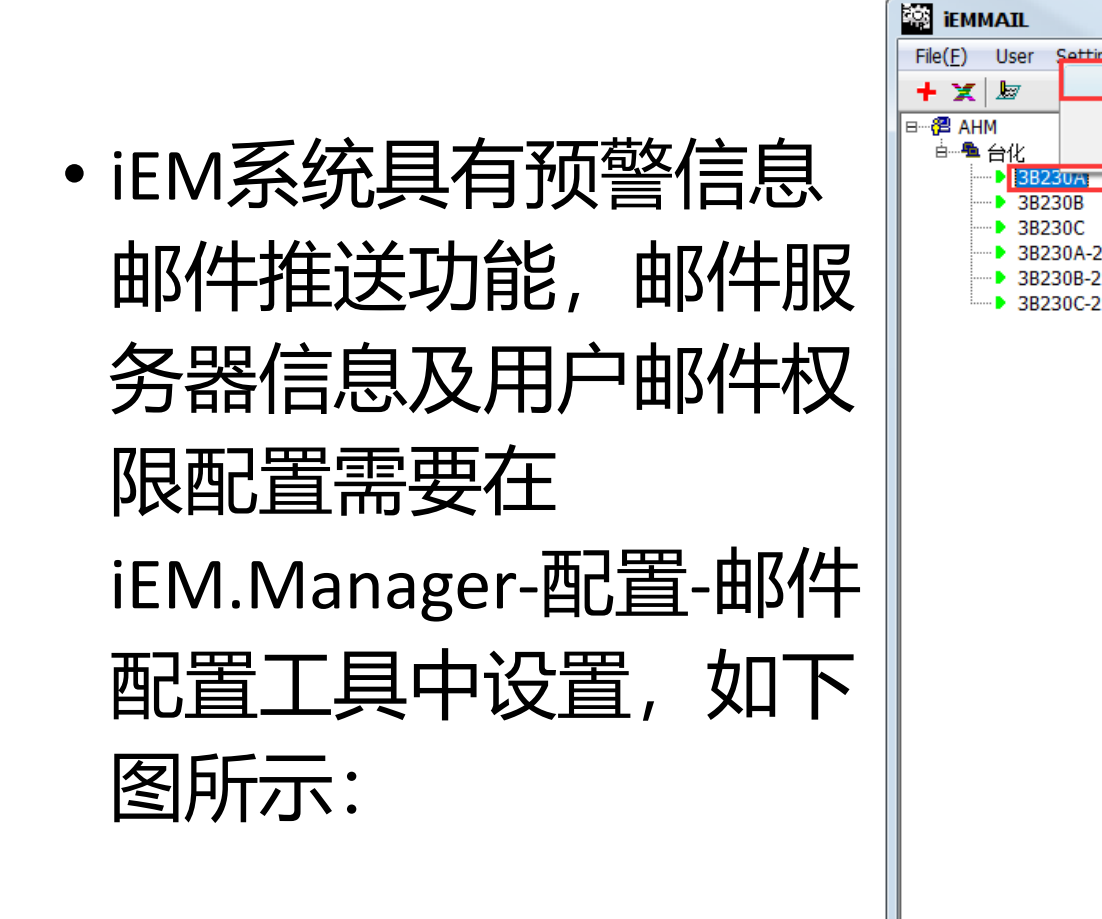

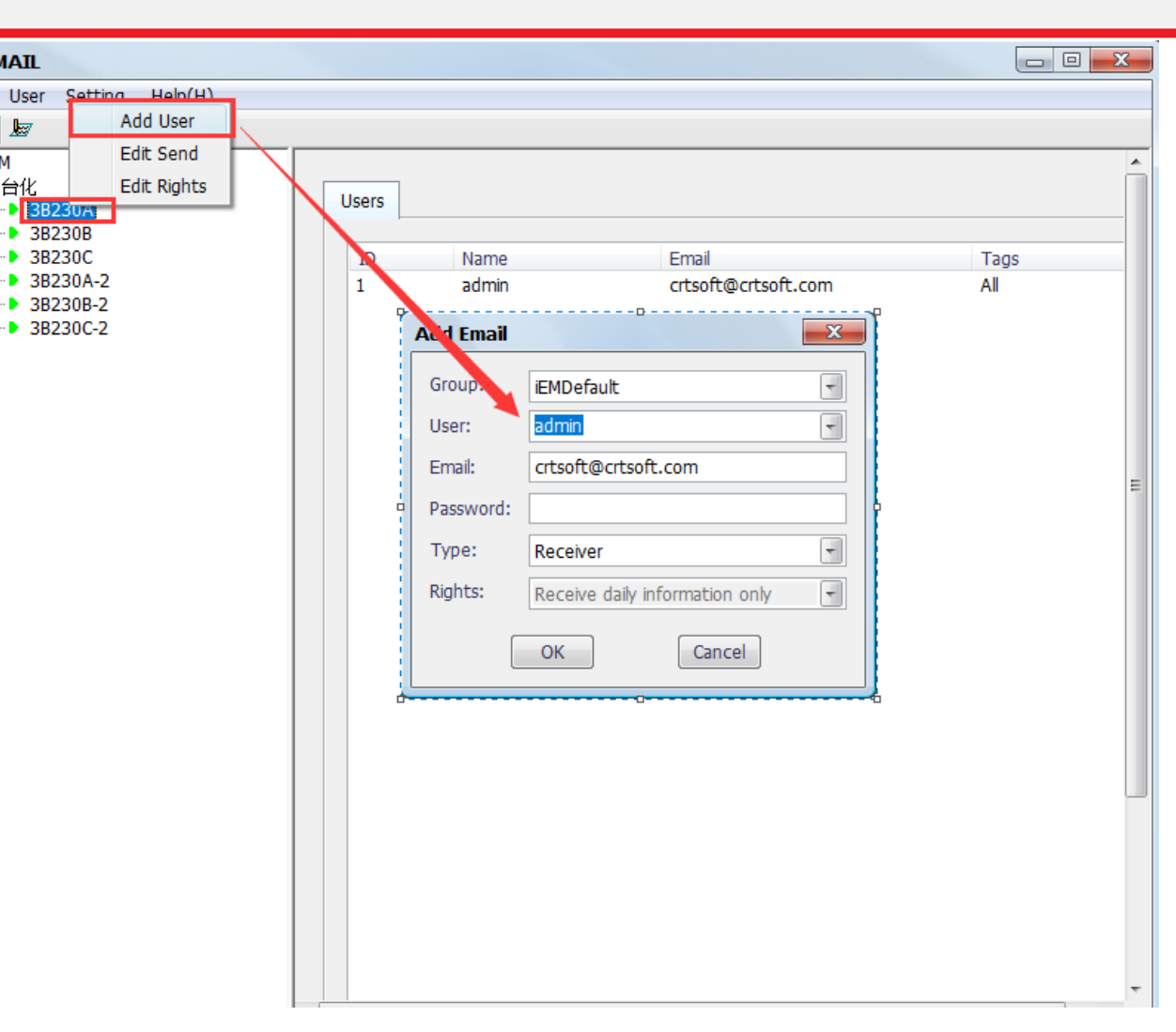

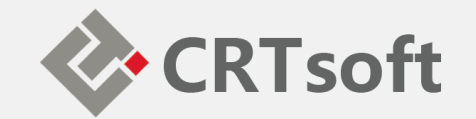

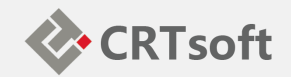

 在SSMS的对象资源管 理器中右击"维护计划",
 选择"维护计划向导",
 系统将弹出向导窗口,
 如下图所示:

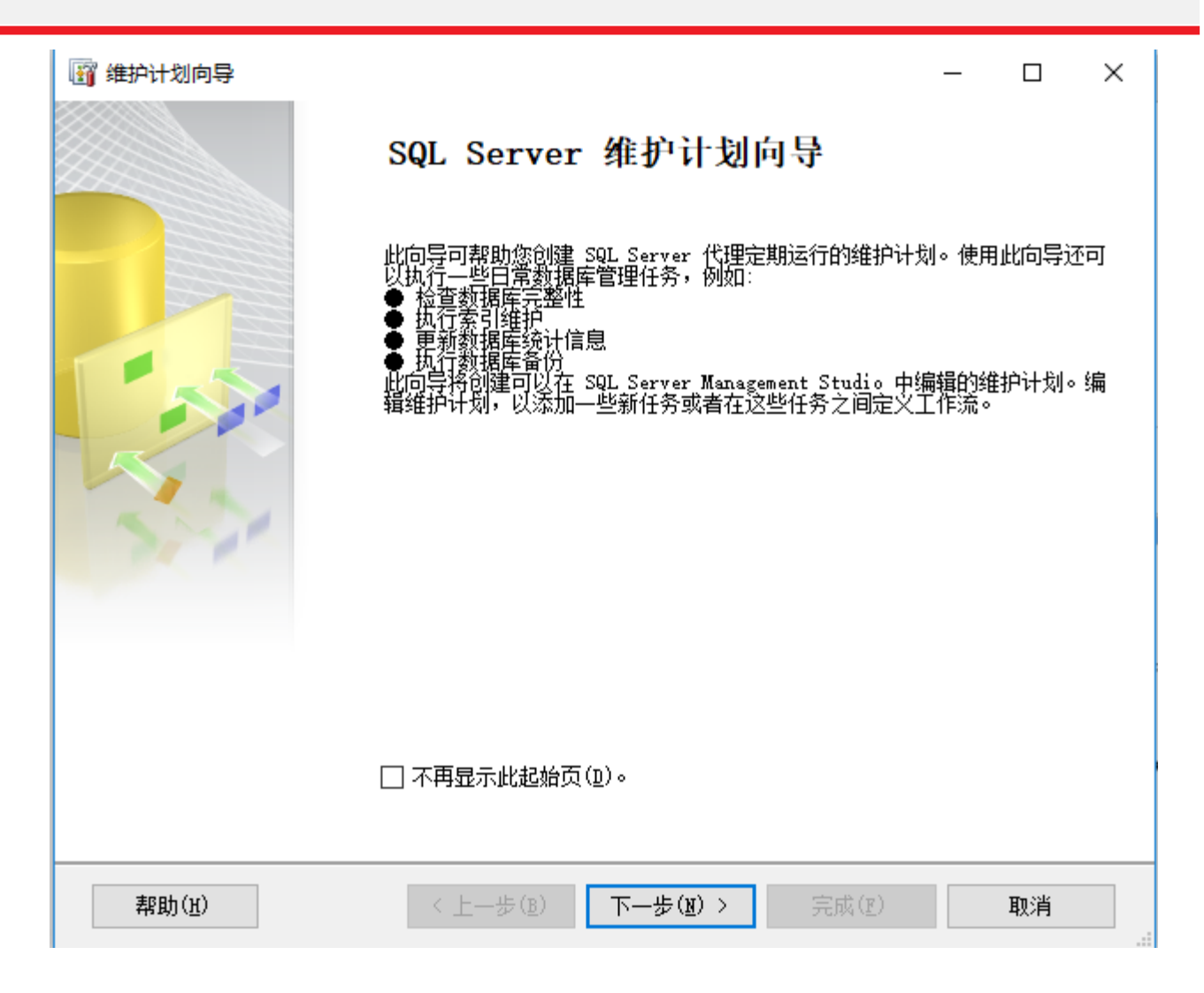

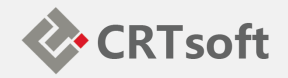

•点击"下一步"按钮,进入 选择计划属性窗口,输 入计划的名称,由于我 们的计划包括2部分:完 整备份和差异备份, 这2 部分的执行计划是不一 样的,一个是一周执行 一次,另一个是一天执 行一次,所以要选择"每 项任务单独计划",如下 图所示:

| 🗃 维护计划向导                                              |                              | —    |        | ×       |
|-------------------------------------------------------|------------------------------|------|--------|---------|
| 选择计划属性<br>您希望如何安排执行维护                                 | 任务?                          |      |        | Jan Con |
|                                                       |                              |      |        |         |
| 名称(風):                                                | iEM_Backup                   |      |        |         |
| 说明(型):                                                | iIMI系统数据库自动备份,每周完整备份一次,每天差异备 | 份一次  | ^      |         |
|                                                       |                              |      | $\sim$ |         |
| 运行身份(匙):                                              | SQL Server 代理服务帐户            |      | $\sim$ |         |
| <ul> <li>● 每项任务单独计划</li> <li>○ 整个计划统筹安排或无计</li> </ul> | 划                            |      |        |         |
| 计划:                                                   |                              |      |        |         |
| 未计划(按需)                                               |                              | 更改(C | )      |         |
| 帮助( <u>H</u> )                                        | < 上一步(B) 下一步(D) > 完成(E)      |      | 取消     |         |

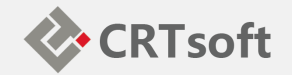

• 单击"下一步"按钮,选 择维护任务,这里就是 可以在维护计划中执行 的任务:

| 🗃 维护计划向导                   |               |           |          | _    |      | 2    |
|----------------------------|---------------|-----------|----------|------|------|------|
| 选择维护任务<br>此计划应该执行哪些任务?     |               |           |          |      |      | 14-1 |
| 选择—1而或多1而维护任冬(s)·          |               |           |          |      |      | 1    |
|                            |               |           |          |      |      |      |
| □□ 收缩数据库                   |               |           |          |      |      |      |
|                            |               |           |          |      |      |      |
| │] 史新统计信息<br>│── 清除历史记录    |               |           |          |      |      |      |
| □ 执行 SQL Server 代理作业       |               |           |          |      |      |      |
| ☑ 畲⒄剱塘库(元金)<br>☑ 备份数据库(差异) |               |           |          |      |      |      |
| □ 备份数据库(事务日志)              |               |           |          |      |      |      |
|                            |               |           |          |      |      |      |
|                            |               |           |          |      |      |      |
|                            |               |           |          |      |      |      |
| (i) 使用"备份数据库(差异)           | "任务,您可以为      | 差异备份指定源数据 | 库、用标文件或磁 | 带以及霜 | 盖诜顶。 | _    |
|                            | 1277 727 3000 |           |          |      |      |      |
|                            |               |           |          |      |      |      |
| 帮助(H)                      | < 上一步(B)      | 下−歩(N) >  | 完成(F)    |      | 取消   |      |
|                            |               |           |          |      |      | _    |

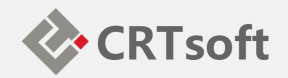

• 单击"下一步"进入选择维 护任务顺序的界面,这里 我们可以看到选中的任务 出现在列表中,但是我们 并不能调整其顺序, 那是 因为在步骤2中我们选择的 是每项任务单独计划,所 以这2个任务是独立的,没 有先后顺序可言。如果当 时选择的是另一个选项 那么这里就可以调整顺序 了,如下图所示:

| 🛐 维护计划向导               |             |          |         |        | _    |            | ) |
|------------------------|-------------|----------|---------|--------|------|------------|---|
| 选择维护任务顺序<br>应该按什么顺序执行  | 可这些任务?      |          |         |        |      |            | 1 |
| 选择执行任务的顺序(S):          |             |          |         |        |      |            |   |
| 备份数据库(完整)<br>备份数据库(差异) |             |          |         |        |      |            |   |
|                        |             |          |         |        |      |            |   |
|                        |             |          |         |        |      |            |   |
|                        |             |          |         |        |      |            |   |
|                        |             |          |         |        |      |            |   |
|                        |             |          | 上移(凹)   |        | 下移(  | <u>D</u> ) |   |
| 🗼 使用"备份数据库             | [(完整)"任务,您词 | 可以为完整备份担 | 皆定源数据库、 | 目标文件或磁 | 特以及覆 | 盖选项。       | > |
|                        |             |          |         |        |      |            |   |

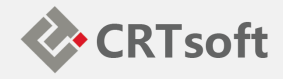

选中"备份数据库(完整)"然后单击"下一步"
 按钮,系统将转到定义
 完整备份任务的界面,
 如下图所示:

| 添加( <u>&amp;</u> )<br>刪除( <u>V</u> ) |
|--------------------------------------|
| 删除①                                  |
|                                      |
| 内容(I)                                |
|                                      |
|                                      |
|                                      |
|                                      |
|                                      |
| ──────────────────────────────────── |
| ore windows net/                     |
|                                      |
|                                      |
|                                      |
|                                      |

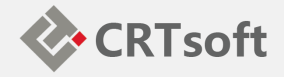

• 单击"下一步"按钮,进 入差异备份任务的设置 界面,和上一步的界面 是一样的, 操作也是一 样的, 计划这里我们可 以选择除了周日以外的 每天进行差异备份,如 下图所示:

| 留 维护计划向导 定义 "备份数据库(差异)"任务 配置维护任务。          |                                                            | ×               |
|--------------------------------------------|------------------------------------------------------------|-----------------|
| 常规 目标 选项                                   |                                                            |                 |
| ○ 跨一个或多个文件备份数据库(S):                        |                                                            |                 |
|                                            |                                                            | 添加(A)           |
|                                            |                                                            | 删除(Y)           |
|                                            |                                                            | 内容(1)           |
|                                            |                                                            |                 |
|                                            |                                                            |                 |
| 如果备份文件存在(Z):                               | 追加                                                         | $\sim$          |
| ● 为每个数据库创建备份文件(图) □ 为每个数据库创建子目录(U) 文件夹(L): | d:\Program Files\Microsoft SQL Server\MS                   | SSQL12. MSSQLSE |
| SQL 凭据(Q):                                 | ×                                                          | 创建(E)           |
| Azure 存储容器(Z):                             |                                                            |                 |
| URL 前缀(E):                                 | https:// <storageaccount>.blob.core.windo</storageaccount> | ows.net/        |
| 备份文件扩展名(0):                                | bak                                                        |                 |
| 计划:<br>在每天的 0:00:00 执行。将从 2018—4—20 开始(    | 使用计划。                                                      | 更改( <u>c</u> )  |
| 帮助(近)                                      | 上一步(B) 下一步(B) > 完成(D) >>                                   | 1 取消            |

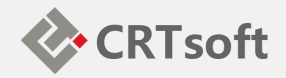

# 单击"下一步"按钮,进 入"完成该向导"的界面, 系统列出了向导要完成 的工作,如下图所示:

| 3 维护计划向导                                                                                                    | -               | □ ×                |  |
|----------------------------------------------------------------------------------------------------|-----------------|--------------------|--|
| 完成该向导<br>验证在向导中选择的选项,然后单击"完成"。                                                                                                    |                 | Les .              |  |
| 单击"完成"以执行下列操作:                                                                                                    |                 |                    |  |
| <ul> <li>□ 创建维护计划"iDM_Backup"</li> <li>□ 说明: iDM系统数据库自动备份,每周完整备份一次,每天差异备份一次</li> <li>□ 已选择多个计划</li> <li>□ 定义"备份数据库(完整)"任务</li> <li>□ 备份数据库所在的位置:</li> <li>□ 数据库: IDM</li> <li>□ 类型:完整</li> <li>□ 追加现有</li> <li>□ 目标: 磁盘</li> <li>□ 备份数据库(差异)"任务</li> <li>□ 金子(150) Control (150) Control (150) Contr</li></ul> | 18-4-20<br>开始使用 | 开始使用讨<br> 计划。<br>▶ |  |
| 帮助(H) < 上一步(B) 下一步(M) > 完成(E)                                                                                                    |                 | 取消                 |  |

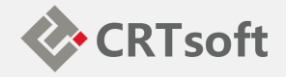

• 单击"完成"按钮,向导 将创建对应的SSIS包和 SQL作业,如下图所示:

| 🐼 威功                 | 5 总计<br>5 成功 | 0 错误<br>0 整告 |
|----------------------|--------------|--------------|
|                      | ~ 19973      | ~ 811        |
| 操作                   | 状态           | 消息           |
| )创建维护计划"iEM_Backup"  | 成功           |              |
| ▶ 将任务添加到维护计划         | 成功           |              |
| 🔰 添加计划选项             | 成功           |              |
| 🔰 添加报告选项             | 成功           |              |
| ❥ 保存维护计划"iEM_Backup" | 成功           |              |
|                      | 信止(c         | ) 捉牛(R)      |

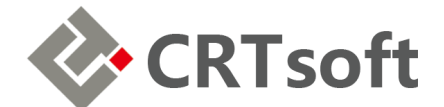

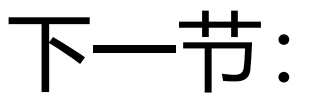

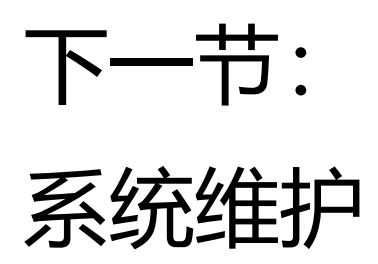

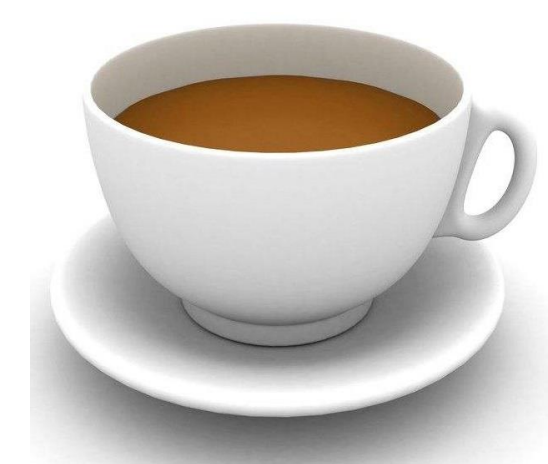